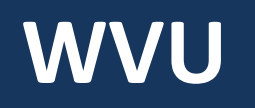

### **Robert C. Byrd Health Sciences Center** Office of Institutional Planning

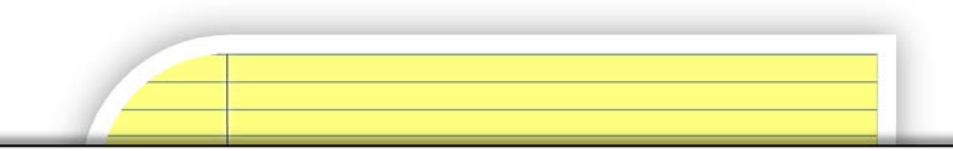

# PROJECT MANAGEMENT CENTRAL (PMC) 101

Guide for First Time Users

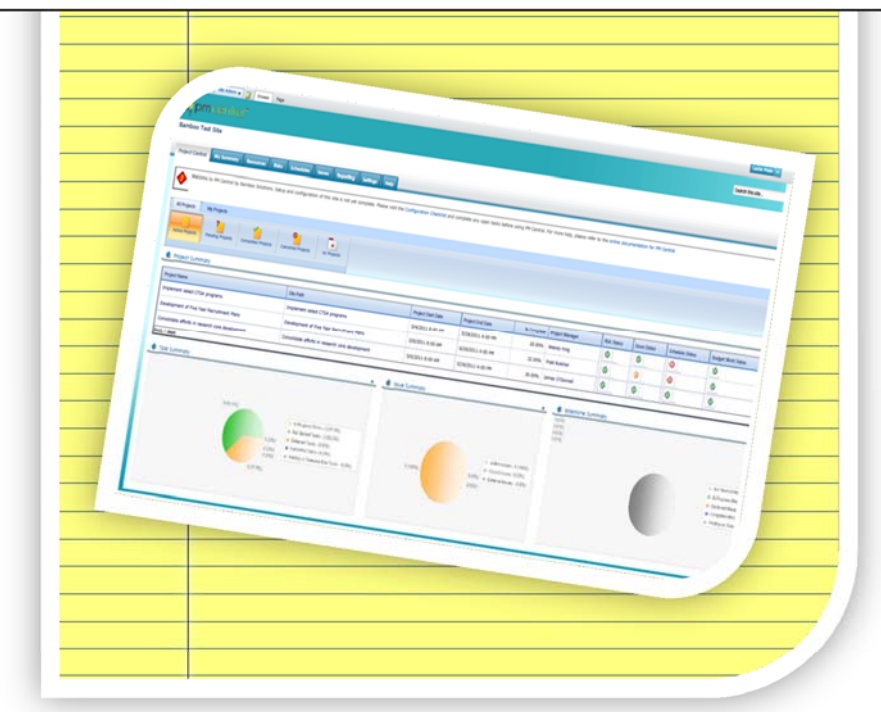

Fostering a culture of high purpose, accountability & accomplishment

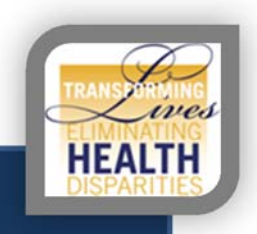

### TABLE OF CONTENTS

| Introduction                         |
|--------------------------------------|
| Quick Notes                          |
| General Navigation                   |
| The HSC Strategic Projects Dashboard |
| School/Division Dashboard            |
| Project Site Dashboard               |
| Project Home                         |
| Overview                             |
| My Summary                           |
| Tasks                                |
| Documents                            |
| Discussions                          |
|                                      |

#### INTRODUCTION

The Office of Institutional Planning has made **Project Management Central (PMC)**, available to effectively track and manage project tasks, deadlines and documents. With PMC, you can control and manage projects, programs and entire portfolios for you or your team members from a single, easy-to-use workspace. This manual specifically covers information for first time users.

#### QUICK NOTES

Suggested browser for use is Microsoft Internet Explorer 8 or higher

PMC utilizes Sharepoint 2010, any HS or WVU user can access

PMC auto authenticates your WVUID inside the network

If you wish to use Microsoft Internet Explorer 8 or higher to access at home, please complete the following steps to adjust the default security settings:

- 1. In IE, go to Tools > Internet Options (or if using IE 9 Click on the settings button then go to internet options)
- 2. In the box that opens select "security" then click on the green check mark for "Trusted sites" to highlight it.
- 3. Then select "sites" and in that box we need to enter the following: https://hsccommons.hsc.wvu.edu.
- 4. Close browser, reopen and visit your project link.
- 5. When asked to log in, select "use another account", type *HS username*, and your *password*. It may take a few times to register. Always heck the box to remember credentials

WVU-HSC

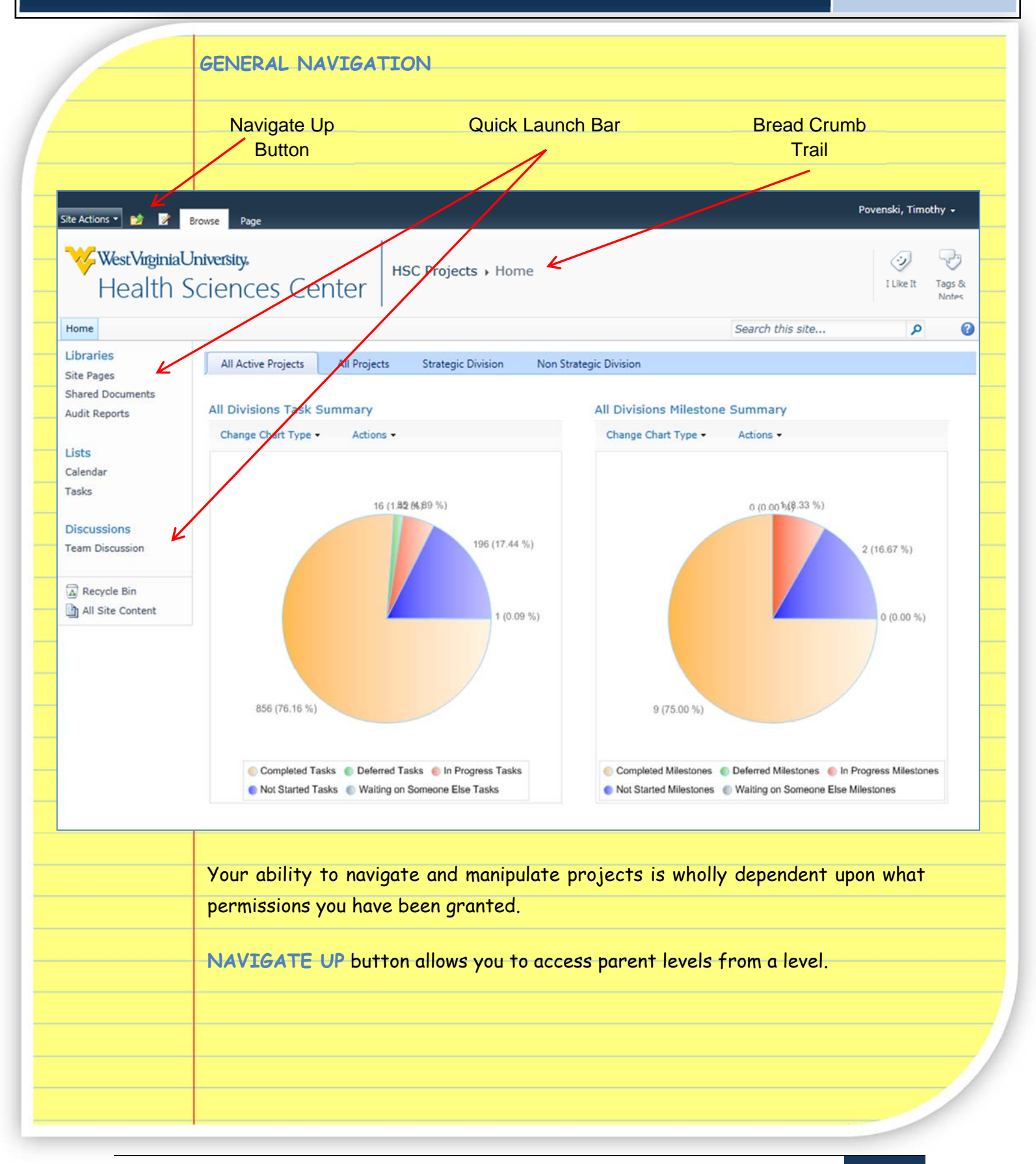

HSC 2020: Fostering a culture of high purpose, accountability & accomplishment

WVU-HSC

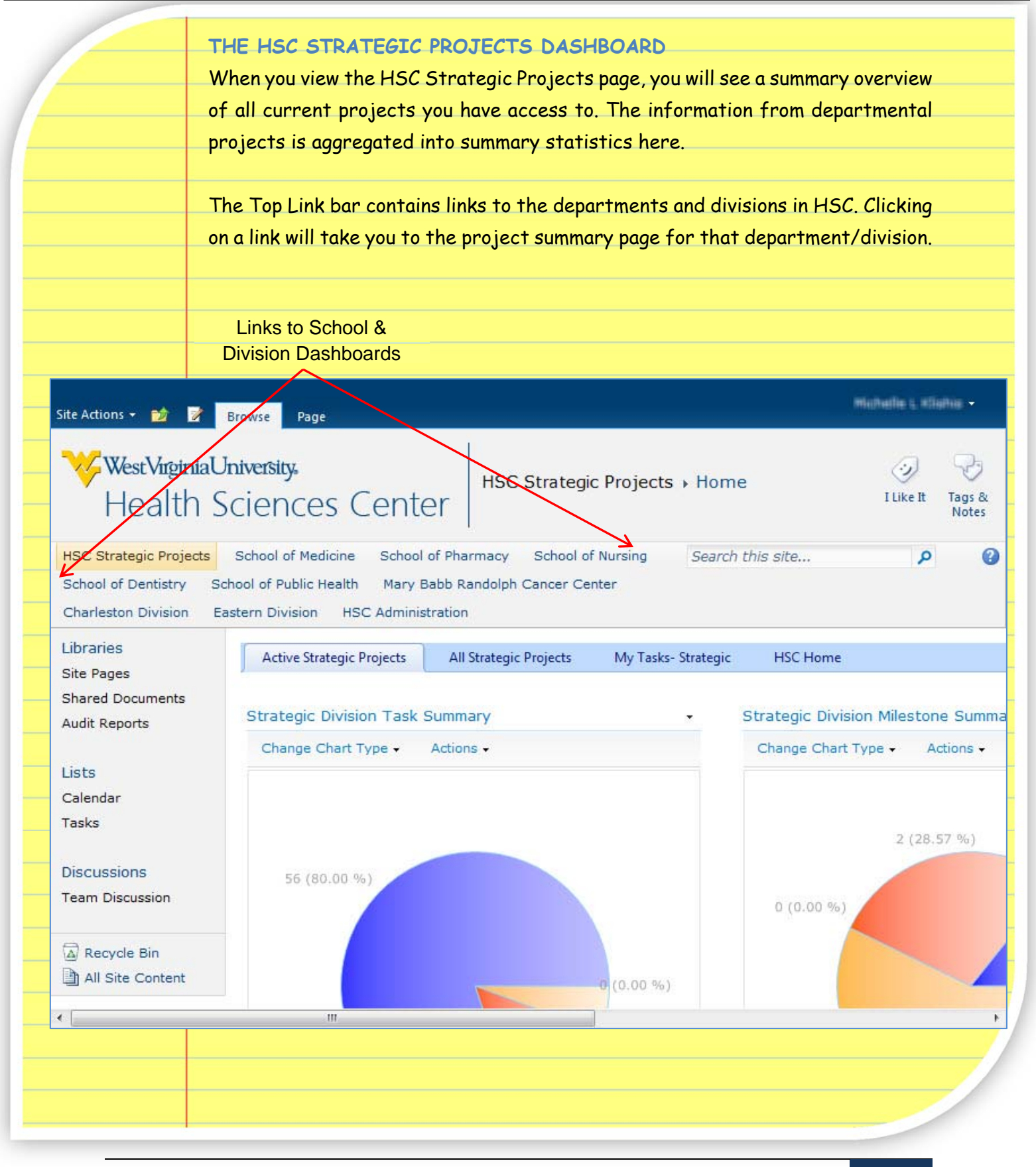

HSC 2020: Fostering a culture of high purpose, accountability & accomplishment

3

Site Path

### WVU-HSC

#### SCHOOL/DIVISION DASHBOARD

Clicking on a school/division link will take you to that dashboard. Here you will see a summary of the projects for that school/division that you have access to. You can use the dashboard to see an overview of the projects in your department, but primarily this is where you will access your projects-through the site path links in the Project Summary section.

| west viigii lia Orliveisityi                                       |                                                                    |                           |                           |                            | Searc                    | h this site                  | P Q Like R Tags                         |
|--------------------------------------------------------------------|--------------------------------------------------------------------|---------------------------|---------------------------|----------------------------|--------------------------|------------------------------|-----------------------------------------|
| 6C Administration                                                  |                                                                    |                           |                           |                            |                          |                              | PROT                                    |
| reject Central Overview My                                         | Summary Risks Schedules                                            | Issues Help               |                           |                            |                          |                              |                                         |
| Welcome to WVU Health Sciences C                                   | enter project tracking site. Your site is                          | almost ready to go. You   | can start create projects | . For additional help, ple | ase refer to the online  | documentation for PM Cer     | ntral. Enjoy!                           |
|                                                                    |                                                                    |                           |                           |                            |                          |                              |                                         |
| All Projects My Projects                                           |                                                                    |                           |                           |                            |                          |                              |                                         |
| ctive Projects Pending Projects                                    | Completed Projects Cancelled Proje                                 | All Projects              |                           |                            |                          |                              |                                         |
|                                                                    |                                                                    |                           |                           |                            |                          |                              |                                         |
| Create New Project/Department                                      | nent                                                               |                           |                           |                            |                          |                              |                                         |
| Project Summary                                                    |                                                                    |                           |                           |                            |                          |                              | <u> </u>                                |
| Drope column header and drop it I<br>Site Path                     | Project Name                                                       | School Department         | Project Start Date        | Project End Date           | % Complete               | Project Manager              | Schedule Status                         |
|                                                                    | Y                                                                  | Y Y                       | Y ISPECT STATE Date       | 7                          | Y                        | Y Y                          | - A - A - A - A - A - A - A - A - A - A |
| AAALAC Accreditation                                               | AAALAC Accreditation                                               | Research                  | 2/11/2013 9:00 AM         | 12/20/2013 5:00 PM         | 0.00%                    | Timothy Povenski             | 0                                       |
| ICRC Administration Core                                           | ICRC Administration Core                                           | Research                  | 11/1/2012 9:00 AM         | 11/2/2013 5:00 PM          | 16.00%                   | Dave Fulaytar                | 0                                       |
| ICRC Education Core                                                | ICRC Education Core                                                | Research                  | 10/29/2012 9:00 AM        | 1/6/2014 5:00 PM           | 13.00%                   | Kelly Gurka                  | 0                                       |
| ICRC Outreach Core                                                 | ICRC Outreach Core                                                 | Research                  | 11/1/2012 9:00 AM         | 11/1/2013 5:00 PM          | 7.00%                    | Herbert Linn                 | 9                                       |
| Training - Project Management                                      | Training - Project Management                                      | Information<br>Technology | 3/27/2012 2:00 PM         | 2/20/2013 5:00 PM          | 80.00%                   | Michelle Klishis             | 0                                       |
| Upgrade Site                                                       | Upgrade Site                                                       | Select From               | 1/19/2012 1:11 AM         | 1/19/2012 1:11 AM          | 0.00%                    |                              | 0                                       |
| WVCTSI Administration                                              | WVCTSI Administration                                              | Research                  | 4/24/2012 11:00 AM        | 7/31/2013 5:00 PM          | 35.00%                   | Mary Huntley                 |                                         |
| WVCTSI Biomedical Informatics<br>Resources                         | WVCTSI Biomedical Informatics<br>Resources                         | Research                  | 4/11/2012 9:00 AM         | 6/30/2015 5:00 PM          | 33.00%                   | Nancy Guo                    | 9                                       |
| WVCTSI Clinical & Translational<br>Faculty Recruitment & Resources | WVCTSI Clinical & Translational<br>Faculty Recruitment & Resources | Research                  | 3/8/2012 12:08 PM         | 3/8/2012 12:08 PM          | 0.00%                    | Umapathy Sundaram            | 0                                       |
| PROJECT<br>Lists all p                                             | CENTRAL                                                            | school/div                | vision you                | have acce                  | ess to: si<br>t finally  | te path, p<br>the sche       | roject name,<br>edule status            |
| Startyena                                                          |                                                                    | ipiere, pr                | ojeci ind                 | nager and                  | , indity                 | The Sche                     |                                         |
|                                                                    | =\A/                                                               |                           |                           |                            |                          |                              |                                         |
|                                                                    | . VV                                                               |                           | A                         | Dentinet                   | امىرم م                  | محاجم                        |                                         |
| Nightering                                                         | Gantt Viel                                                         | N OT                      | ACTIVE                    | Projects                   | s ana                    | other                        | summaries                               |
| Displays                                                           |                                                                    |                           |                           |                            |                          |                              |                                         |
| Displays                                                           |                                                                    |                           |                           |                            |                          |                              |                                         |
| Displays<br>MY SUM                                                 | MARY                                                               |                           |                           |                            |                          |                              |                                         |
| Displays<br>MY SUM<br>The My Su                                    | MARY<br>Jmmary tab disp                                            | lays the to               | asks and o                | verdue tas                 | :ks as wel               | l as their s                 | tatuses.                                |
| Displays<br>MY SUM<br>The My Su<br>SCHEDU                          | MARY<br>ummary tab disp<br>JES                                     | lays the to               | asks and o                | verdue tas                 | :ks as wel               | l as their s                 | tatuses.                                |
| Displays<br>MY SUM<br>The My Su<br>SCHEDUI<br>This tab d           | MARY<br>Jmmary tab disp<br>LES<br>isplays the timel                | lays the to<br>ine Gantty | asks and o<br>view for al | verdue tas<br>l active pro | :ks as wel<br>Djects anc | l as their s<br>I tasks fror | tatuses.<br>n all projects              |

HSC|2020: Fostering a culture of high purpose, accountability & accomplishment

**WVU-HSC** 

1. From the School/Division dashboard, click on the Site Path link.

#### PROJECT SITE DASHBOARD

All Project Site pages will have several default sections. The dashboard displays an overview of the current status of the project.

#### PROJECT HOME

The project home tab displays an overview of the project's status, as well as project objectives, announcements, team members, tasks due this week, documents recently added, a calendar and more.

|   | HSC Administration 🕴 AAALAC Accreditation                                                                                                    |                        |                                                                                                    |                                                      |
|---|----------------------------------------------------------------------------------------------------|------------------------|----------------------------------------------------------------------------------------------------|------------------------------------------------------|
|   | Project Home Overview My Summary Tasks Issues and Risks Documents Discussions                                                                                                    |                        |                                                                                                    |                                                      |
| Q | Quick Launch 🕨                                                                                                    |                        | Search This site                                                                                                    | G                                                    |
|   | (Annual Objection)                                                                                                    |                        |                                                                                                    |                                                      |
|   | Objectives                                                                                                    | Date                   | Welcome to PM Central by Bamboo Solutions. Setup and configuration<br>complete. Please visit the Configuration Checklist and complete any op<br>Control. Second Solution Checklist and complete any op | of this site is not yet<br>pen tasks before using PI |
|   | The objective for this project is to gain AAALAC accreditation for West Virginia University.                                                                                                    | 2/11/2013              | Central, For more help, please terer to the online occumentation for P                                                                                                    | ri Central.                                          |
|   | It represents quality<br>In the scientific community, AAALAC International accreditation shows that an institution is serious about setting, achieving and maintaining high standards for an                                                                                                    | mal care and use       | Project Info                                                                                                    |                                                      |
|   | and committed to animal welfare in science.<br>It promotes scientific validity                                                                                                    |                        |                                                                                                    |                                                      |
|   | When research involves animals, reliable scientific results depend on superior animal care.                                                                                                    |                        | % Complete Project Name(linked to item with edit menu)                                                                                                    | Schedule Status                                      |
|   | it provides assurance in a global marketplace<br>Because laws and regulations related to animal research vary widely from country to country, AAALAC International accreditation can be used worldwide as a way<br>quality of a particular program, harmonize animal care and use practices, and provide assurance to diverse stakeholders.                                                                                                    | r to gauge the         | 0.00 % AAALAC Accreditation                                                                                                    | 0                                                    |
|   | It's a recruiting tool<br>AAAAC International accredited institutions can use their accreditation as a recruiting tool to attract the best and brightest researchers and professors.                                                                                                    |                        |                                                                                                    |                                                      |
|   | It demonstrates accountability<br>In Indus's world, companies and propriotions are held to very bish levels of accountability-by their own constituents and the second while                                                                                                    |                        | → My Projects                                                                                                    |                                                      |
|   | ar coars a work, comparina and organizations are need to very night reversion accountability—by their own considering and the general public. It provides a confidential peer-review to the second second |                        | % Complete Dinjert Status Schedule Status                                                                                                    | Site Dath                                            |
|   | Avaula accreataion requires an insuluuon to lins penorm ils own sell-evaluation (an extremely valuable exercise for any insulution to undertake).<br>It stimulates continuous improvement                                                                                                    |                        | 0.00% Active 3                                                                                                    | AAALAC Accreditation                                 |
|   | When an institution participates in the AAALAC accreditation program, it's committing to a process that stimulates continuous improvement.                                                                                                    |                        |                                                                                                    |                                                      |
|   | 🐨 Add new Kem                                                                                                    |                        | Project Team                                                                                                    |                                                      |
|   | Project Announcements                                                                                                    | <b>v</b>               | Full Name Business Phone E-mail Address                                                                                                    |                                                      |
|   | Welcome!<br>by Timothy Poverski                                                                                                    | 2/11/2013 1:27 PM      | Jeffrey Wimsatt (304) 293-2721 jwimsatt@hsc.                                                                                                    | wvu.edu                                              |
|   | Welcome to the Project Management Central (PMC) frome for the WVU AAALAC Accreditation.                                                                                                    |                        | Mini Mahajan (304) 293-2721 mmahajan@hs                                                                                                    | z.wvu.edu                                            |
|   | Rese fed free to revigate to the task tab for a detailed look at assignments and how we are completing the program description. Also, fed free to use the resources                                                                                                    |                        | ♥ Add new item                                                                                                    |                                                      |
|   | Add new announcement                                                                                                    |                        | Send an Email to the Project Team                                                                                                    |                                                      |
|   |                                                                                                    |                        |                                                                                                    |                                                      |
|   | Tasks Due This Week                                                                                                    |                        |                                                                                                    |                                                      |
|   | Title     Assigned To     Status     Priority     Start Date     Due Date     Perce      The many set Research along in Ministry                                                                                                    | nt Complete            | Documents Recently Added or Modified                                                                                                    |                                                      |
|   | Add new Rem                                                                                                    |                        | Type Name Modified                                                                                                    | Modified By                                          |
|   |                                                                                                    |                        | Guide 2/11/2013 11:27 AM                                                                                                    | Timothy Povenski                                     |
|   | Upcoming Meetings and Events                                                                                                    | •                      | Instructions 2/11/2013 11:27 AM     Program-Description 2/11/2013 11:27 AM                                                                                                    | Timothy Povenski                                     |
|   | < > Mar 2013 New Item Go to Date Today Day Work Week Wee                                                                                                    | k Month Quarter Year 🎒 | ── ◆ Add document                                                                                                    |                                                      |
|   | Sunday         Monday         Tuesday         Wednesday         Thursday         Friday           24         25         26         27         28         March 01                                                                                                    | Saturday<br>2          |                                                                                                    |                                                      |
|   |                                                                                                    |                        |                                                                                                    |                                                      |
|   |                                                                                                    |                        |                                                                                                    |                                                      |
|   |                                                                                                    |                        |                                                                                                    |                                                      |
|   |                                                                                                    |                        |                                                                                                    |                                                      |
|   |                                                                                                    |                        |                                                                                                    |                                                      |
|   |                                                                                                    |                        |                                                                                                    |                                                      |
|   |                                                                                                    |                        |                                                                                                    |                                                      |
|   |                                                                                                    |                        |                                                                                                    |                                                      |
|   |                                                                                                    |                        |                                                                                                    |                                                      |
|   |                                                                                                    |                        |                                                                                                    |                                                      |
|   |                                                                                                    |                        |                                                                                                    |                                                      |

HSC 2020: Fostering a culture of high purpose, accountability & accomplishment

#### OVERVIEW

The overview tab lists the timeline Gantt view, status report, task status report, change requests, lessons learned, as well as a chart of the project tasks.

| And a problem   Properties   Properties <                                                                                                    |                                                                                                    | realitation<br>y Tasks Iss <u>ues and Risks D</u>                                                                                                    | ocuments Discussions                                                                                                    |                                 |                                        |                                  |                           |
|----------------------------------------------------------------------------------------------------|----------------------------------------------------------------------------------------------------|----------------------------------------------------------------------------------------------------|----------------------------------------------------------------------------------------------------|---------------------------------|----------------------------------------|----------------------------------|---------------------------|
| And a contract of the contract of the contract of t                  | Quick Launch 🕨                                                                                                    |                                                                                                    |                                                                                                    |                                 |                                        | Search Search this site          | 60 0                      |
| Out in a low   In a low   I                                                                                                    | Project Milestones                                                                                                    |                                                                                                    |                                                                                                    |                                 |                                        |                                  | •                         |
| Linking     Interface     Interface </td <td>OAdd New Item</td> <td>Title</td> <td>Assigned To</td> <td>Status</td> <td>Priority</td> <td>Due Date</td> <td></td>                                                                                                    | OAdd New Item                                                                                                    | Title                                                                                                    | Assigned To                                                                                                    | Status                          | Priority                               | Due Date                         |                           |
| <pre>the set of the set of the se</pre> | No records to display.                                                                                                    |                                                                                                    |                                                                                                    |                                 |                                        | A Expor                          | t to Excel                |
| <pre> Perce Perce</pre>  | Timeline Gantt Web Part                                                                                                    |                                                                                                    |                                                                                                    |                                 |                                        |                                  | •                         |
| Image: control of the second of the second of t                  | 🗘 Zoom In 😂 Zoom Out 🛞 Hide Mi                                                                                                    | lestones 🛞 Unwrap Milestones                                                                                                    |                                                                                                    |                                 |                                        |                                  |                           |
|                                                                                                    | Apr May Jun Ju                                                                                                    | il Aug Sep Oc                                                                                                    | rt Nov Deo <b>2013</b> Fe                                                                                                    | b Mar Apr May                   | Jun Jul Aug Sep                        | Oct. Nov Deo 2014                | Feb El                    |
| Image: Image:                                      |                                                                                                    |                                                                                                    | AAALAC Accreditation<br>2/11/2013                                                                                                | 0%                              |                                        | 12/20/2013                       |                           |
| And the set of a set of a s          |                                                                                                    |                                                                                                    |                                                                                                    |                                 |                                        |                                  |                           |
| Proper data a target     Proper data a target        Proper data a target              Proper data a target </td <td></td> <td></td> <td></td> <td></td> <td></td> <td></td> <td></td>                                                                                                    |                                                                                                    |                                                                                                    |                                                                                                    |                                 |                                        |                                  |                           |
| And the start start of the start start of the start start start start of the start start st          |                                                                                                    |                                                                                                    |                                                                                                    |                                 |                                        |                                  |                           |
| Out to integrate the served of the served of the served                                      |                                                                                                    |                                                                                                    |                                                                                                    |                                 |                                        |                                  | *                         |
| Image: The second second se                                      | * Devicest Status Devent                                                                                                    |                                                                                                    |                                                                                                    |                                 |                                        |                                  | Ŷ                         |
| Intel and Reparts Page Northway Page Northway Constraint Repart Constraint Repart                                                                                                    | OAdd New Item                                                                                                    | Distance -                                                                                                    |                                                                                                    |                                 |                                        | - 1100 - 1290 - 299              |                           |
| Part Status Rapert     Part Status Rapert        Part Status Rapert        Part Status Rapert                 Part Status Rapert                 Part Status Rapert                                                                                                    | Edit @ Title No records to display.                                                                                                    | Project Name                                                                                                    | Project % Complete                                                                                                    | Status Date Current Week Aco    | omplishments Planned for Next Week Acc | omplishments Current Week Issues |                           |
| The rest rest of rest processing is both restores in the rest of rest processing is a rest of rest processing is a rest of rest processing is a rest of rest processing is a rest of rest processing is a rest of rest processing is a rest processing is a rest processing is rest processing is a rest proces       | +Task Status Report                                                                                                    |                                                                                                    |                                                                                                    |                                 |                                        |                                  | v                         |
| Interview page 100 page 100 page 100 page 1000 Page 1000 Page 1000   Provide the factor of the second factor of the second factor of                                                                                              | Drag a column header and drop it here to group                                                                                                    | p by that column                                                                                                    | Trincip                                                                                                    | Start Data                      | Derman Countries                       | N Complete Law Complete          |                           |
| Charge & August & Market & Market & Ma        | No records to display.                                                                                                    | Status                                                                                                    | riony                                                                                                    | uter unete UUe Date             | Percent Complete                       | a complete   Last status update  |                           |
| A constrained to the server of the server of       | Change Request                                                                                                    |                                                                                                    |                                                                                                    |                                 |                                        | Expor                            | V                         |
| International status   Presentational Research Status   Presentational Research Status   Presentational Research Research Status   Presentational Research Research Rese                                                                                                    | Add New Item                                                                                                    |                                                                                                    | 1                                                                                                    |                                 |                                        |                                  |                           |
| And the state is a set of the set of the se        | Edit 🖉 Title No records to display.                                                                                                    | Project Name                                                                                                    | Project Manager Project Status                                                                                                   | Requested Date Request Status   | Requested By Change Category           | Approved By Approved Date        | _                         |
| Contraction       The Decret During Decret During Decret Dur                                               | Annes                                                                                                    |                                                                                                    |                                                                                                    |                                 |                                        |                                  | ~                         |
| The decision of the set of the set of the se       | Add New Item                                                                                                    |                                                                                                    |                                                                                                    |                                 |                                        |                                  |                           |
| MY SUMMARY<br>My Summary displays the number of tasks & overdue tasks of the currentl<br>logged in user.<br>Col Color of the currently in the set of the currently in the set of the set of the   | Edit Ø                                                                                                    | Title                                                                                                    | Document Owner                                                                                                    | Release Les                     | sons Learned Purpose and Objectives    | What Worked Well?                |                           |
| See Addree Version                                                                                                    | MY SUM                                                                                                    | MARY                                                                                                    |                                                                                                    |                                 |                                        |                                  |                           |
| Name     Name     Name       Optic Lason )     Search (Name)       Tasks     Insect and Rolds       Not have No Conduct Task(s) assigned to you.     Not have No Conduct Task(s) assigned to you.       No Tasks     Not have No Conduct Task(s) assigned to you.       No Tasks     Not have No Conduct Task(s) assigned to you.       No Tasks     Not have No Conduct Task(s) assigned to you.       No Tasks     Not have No Conduct Task(s) assigned to you.       No Tasks     No Tasks       No Tasks     No Annee No Conduct Task(s) assigned to you.       No Tasks     No Tasks       No Tasks     No Annee No Conduct Task(s) assigned to you.       No Tasks     No Tasks       No Tasks     No Annee No Conduct Task(s) assigned to you.       No Tasks     No Tasks       No Tasks     No Annee No Conduct Task(s) assigned to you.       No Tasks     No Annee No Conduct Task(s) assigned to you.       No Tasks     No Annee No Conduct Task(s) assigned to you.       No Tasks     No Annee No       No Tasks     No Annee No       No Tasks     No Annee No       Stand Dash     No Annee No       No Annee No     Stand Dash       No Annee No     Stand Dash       No Annee No     Stand Dash       No Annee No     Stand Dash       No A                                                                                                    | MY SUM<br>My Sumr<br>logged in                                                                                                    | MARY<br>nary displa<br>user.                                                                                                    | iys the number                                                                                                    | r of tasks &                    | overdue tasks                          | s of the curre                   | ently                     |
| Tasks     Excess and Risks       My You have No Task(s) assigned to you.     W You have No Addre Exac(s) assigned to you.       My Tasks     My Addre Task(s) assigned to you.       My Tasks     My Addre Exact       My Tasks     My Addre Exact       My Addre Exact     Ny Addre Exact       My Tasks     My Addre Exact       My Tasks     My Addre Exact       My Tasks     My Addre Exact       My Tasks     My Addre Exact                                                                                                    | MY SUM<br>My Sumr<br>logged in                                                                                                    | MARY<br>mary displa<br>user.                                                                                                    | iys the number                                                                                                    | r of tasks &<br>€Weekgmalinneng | overdue tasks                          | s of the curre                   | ently                     |
| With There No Task() assigned to you.     We You have No Addre Stad() assigned to you.       Wy You have No Overdue Task() assigned to you.     Wy Addre Stad() assigned to you.       Wy Task ()     Wy Task ()       Wy Task ()     Wy Addre Stad() Addre Stad() Addr                                                                                                    | MY SUM<br>My Sumr<br>logged in<br>tore to a kine e e e e e e e e e e e e e e e e e e                                                                                                     | MARY<br>mary displa<br>user.<br>cereditation<br>reg Tasks Insues and tasks                                                                                                    | iys the number                                                                                                    | r of tasks &                    | overdue tasks                          | s of the curre                   | ently<br>Timothy Poven    |
| My Tasks My Tasks My Overset Tasks My Active House My Active House My Active         | MY SUM<br>My Sumr<br>logged in<br>come of the second second                                                                | MARY<br>mary displa<br>user.<br>corediation<br>may displa                                                                                                    | iys the number                                                                                                    | r of tasks &                    | overdue tasks                          | s of the curre                   | ently                     |
| vy raise vy raise vy centra rais Vy centra rais V         | MY SUM<br>My Sumr<br>logged in<br>dese kice @ ever to<br>HSC Administration · AAALAC A<br>roget home Overview My sum<br>Quick Levenk ;<br>Tedo<br>W To have No Tes(s) assigned to you.                                                                                                    | MARY<br>mary displa<br>user.                                                                                                    | tys the number                                                                                                    | r of tasks &                    | overdue tasks                          | s of the curre                   | ently                     |
| <sup>™</sup> M Tasks<br>Ovid ter Item<br>Edit Ø Tole Asigned To Status Priority Start Date Due Date Percent Complete % Complete<br>No records to Stiplay.<br>Ke records to Stiplay.                                                                                                    | MY SUM<br>My Sumr<br>logged in<br>isoged in<br>isoget ison i and ison i<br>the Administration · AAALAC A<br>roget home overview My sum<br>Quick Lewick ;<br>Ted:<br>W Two have No Test(s) assigned to you.                                                                                                    | MARY<br>mary displa<br>user.<br>corelation<br>may dis source and facts<br>where the Active Issued<br>Was have the Active Issued<br>of to year. W You have the Active Issued                                                                                                    | tys the number                                                                                                    | r of tasks &                    | overdue tasks                          | s of the curre                   | ently<br>Timothy Power    |
| Est 🖉 Tole Assigned To Status Priority Start Date Due Date Percent Complete % Complete<br>No records to display.                                                                                                    | MY SUM<br>My Sumr<br>logged in<br>logged in<br>come to a second state of the second<br>come to a second state of the second<br>come to a second state of the second<br>come to a second state of the second<br>come to a second state of the second<br>for the second state of the second<br>for the second state of the second<br>for the second state of the second<br>for the second state of the second<br>for the second state of the second<br>for the second state of the second<br>for the second state of the second<br>for the second state of the second<br>for the second state of the second<br>for the second state of the second<br>for the second state of the second<br>for the second state of the second<br>for the second state of the second state of the second<br>for the second state of the second state of the second<br>for the second state of the second state of the second state of the second<br>for the second state of the second state of the second state | MARY<br>mary displa<br>user.<br>ccreditation<br>may add fields<br>is uses and fields<br>if you have No Addree Rady<br>Wy Owner No Addree Rady<br>Wy Owner No Addree Rady                                                                                                    | tys the number<br>tys the number<br>Documents Decossions<br>(s) assigned to you.<br>(s) assigned to you.<br>(s) assigned to you. | r of tasks &                    | overdue tasks                          | s of the curre                   | ently<br>methy found      |
| Legont to Sec                                                                                                    | MY SUM<br>My Sumr<br>logged in<br>logged in<br>stars & stars & stars & stars<br>logged in<br>the Administration & AAALACA<br>roget hans & very & stars<br>Quick Launch ;<br>Taki<br>% Too have No Taki(s) assigned to you.<br>% Takis & to Conduct Taki(s) assigned<br>to you have No Overdue Taki(s) assigned<br>to you have No Overdue Taki(s) assigned<br>to you have No Overdue Taki(s) assigned<br>to you have No Overdue Taki(s) assigned<br>to you have No Overdue Taki(s) assigned<br>to you have No Overdue Taki(s) assigned<br>to you have No Overdue Taki(s) assigned<br>to you have No Overdue Taki(s) assigned<br>to you have No Overdue Taki(s) assigned<br>to you have No Overdue Taki(s) assigned<br>to you have No Overdue Taki(s) assigned<br>to you have No Overdue Taki(s) assigned<br>to you have No Overdue Taki(s) assigned<br>to you have No Overdue Taki(s) assigned to you.                                                                                                    | MARY<br>mary displa<br>user.<br>ccreditation<br>may add fields<br>years and fields<br>years and fields<br>years<br>years and fields<br>years and fields<br>years and fields<br>years and fields<br>years and fields<br>years<br>years | tys the number<br>tys the number<br>Documents Decossions<br>(1) assigned to you.<br>(2) assigned to you.<br>(3) assigned to you. | r of tasks &                    | overdue tasks                          | s of the curre                   | sently<br>maturity form   |
|                                                                                                    | MY SUM<br>My Sumr<br>logged in<br>logged in<br>competition • AAALACA<br>requestion • AAALACA<br>requestion • AAALACAA<br>requestion • AAALACAA<br>requestion • AAALACAA<br>requestion • AAALACAAA<br>requestion • AAALACAAAAAAAAAAAAAAAAAAAAAAAAAAAAAAA                                                                                                    | MARY<br>mary displa<br>user.<br>ccreditation<br>may displa<br>user.<br>ccreditation<br>may displa<br>user and faits<br>With the Read of the<br>With the Read of the<br>With the Read of the<br>With the Read of the<br>With the Read of the Read of the<br>With the Read of the Read of the<br>With the Read of the Read of the Read                                                                                                    | tys the number<br>tys the number<br>tys the number<br>to becossions<br>to sequent to you.<br>ty Action Rise<br>To Status         | r of tasks &                    | overdue tasks                          | s of the curre                   | sently<br>maturity<br>see |

HSC|2020: Fostering a culture of high purpose, accountability & accomplishment

WVU-HSC

#### TASKS

The task tab displays a gantt view of the tasks assigned to the project, with specific views such as all tasks & overdue tasks.

#### intral Actions 🗢 Site Actions 🗢 🐋 Browse Page ₩ West VirginiaUniversity. Project Home Overview My Summary Tasks Issues and Risks Documents Discussions All Tasks Late View Cost View Tracking View Scheduling View Baseline View Progress Management After clicking Recalculate, go to the Cost View tab to update cost. Recalculate and Update Tasks, Project Cost & Project Schedule 🙄 Update All 🔇 Update Cost 🚳 Update Progress 🎯 Update Project All Tasks 🖉 濵 Go to Date 🕂 Show 🖉 Go to List 🖃 New Item 🚽 Save 🄊 Refresh 🎲 Recalculate 🗌 Show Critical Path 🔃 Default 🗓 Day 📝 Week 🗿 Month 🗿 Quarter 🔃 Year 🌸 Project Schedule Settings 🔹 😋 😋 🚭 Title 🕜 Feb Mar Apr May Jun 2/11/2013 9:00 AM 12/20/2013 5:00 PM 1 2 Section 1 - Introduction 0% 0% Section 1 - Introduction Program Management 2/11/2013 9:00 AM 12/20/2013 5:00 PM Program Management Responsibility 2/11/2013 9:00 AM 12/20/2013 5:00 PM 0% 0% 2.1 2.1.1 2.1.2 2.1.3 2.2 2.2 The Institutional Offical 2/11/2013 9:00 AM 12/20/2013 5:00 PM Collaborations 2/11/2013 9:00 AM 12/20/2013 5:00 PM 2/11/2013 9:00 AM 12/20/2013 5:00 PM The Attending Veternarian 0% 0% Personnel Management 2.2 2.2.1 2/12/2013 9:00 AM 12/20/2013 5:00 PM 2/12/2013 9:00 AM 12/20/2013 5:00 PM 0% 0% - Training and Education Veterinary and Other Professional Staff Animal Care Personnel The Research Team 2/12/2013 9:00 AM 12/20/2013 5:00 PM 0% 0% 0% 0% 0% 2/12/2013 9:00 AM 12/20/2013 5:00 PM 2.2.1.3 2.2.2 2/12/2013 9:00 AM 12/20/2013 5:00 PM Occupational Health and Safety of Personnel 2/12/2013 9:00 AM 12/20/2013 5:00 PM 2/12/2013 9:00 AM 12/20/2013 5:00 PM - Hazard Identification and Risk Assessment 2.2.2.2 2.2.2.3 Facilities Equipment and Monitoring Personnel Training 2/12/2013 9:00 AM 12/20/2013 5:00 PM 2/12/2013 9:00 AM 12/20/2013 5:00 PM 2/12/2013 9:00 AM 12/20/2013 5:00 PM Personnel Training 2/12/2013 9100 AM 12/20/2013 5:00 PM Parsonal Hygiene 2/12/2013 9:00 AM 12/20/2013 5:00 PM Animal Experimentation Involving Hazards 2/12/2013 9:00 AM 12/20/2013 5:00 PM Personal Protection 2/12/2013 9:00 AM 12/20/2013 5:00 PM Medical Evaluation and Preventive Medicine f 2/12/2013 9:00 AM 12/20/2013 5:00 PM Personal Protection 2/12/2013 9:00 AM 12/20/2013 5:00 PM Personal Protection 2/12/2013 9:00 AM 12/20/2013 5:00 PM 2.2.2.4 2.2.2.5 0% 0% 0% 0% 2.2.3 Program Oversight DOCUMENTS The documents tab displays a tree view of the documents uploaded in the projects document library. Central Actions 🗢 Site Actions 🗢 🎲 Browse Page Timothy Povenski 🖂

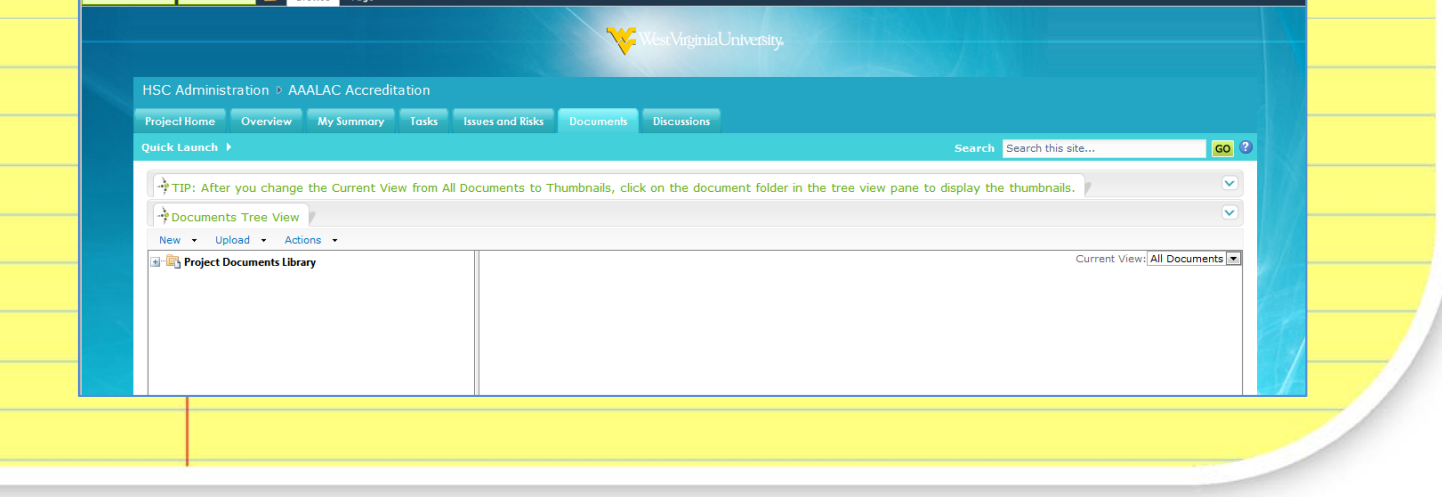

HSC 2020: Fostering a culture of high purpose, accountability & accomplishment

WVU-HSC

|               | <b>DISCUSSIONS</b><br>The discussions tab provides a list of discussion topics for the given project.<br>This is the perfect place to pose questions you may have to your team or simply<br>communicate a thought on a task of the project. |
|---------------|----------------------------------------------------------------------------------------------------|
| Central Actio | ns 🕫 Site Actions 🕫 🔰 Browse Page                                                                                                    |
|               | West Virginia University.                                                                                                    |
|               | HSC Administration © AAALAC Accreditation ProjectHome Overview My Summary Tasks Issues and Risks Documents Discussions                                                                                                    |
|               | Quick Launch > Search   Search this site   GO (?                                                                                                    |
|               | ** Discussions       ************************************                                                                                                    |
|               | Inere are no itema to show in this view of the Liscussions ist: To add a new item, cloc New .                                                                                                    |
|               |                                                                                                    |
|               |                                                                                                    |
|               |                                                                                                    |
|               |                                                                                                    |
|               |                                                                                                    |
|               |                                                                                                    |
|               |                                                                                                    |
|               |                                                                                                    |
|               |                                                                                                    |
|               |                                                                                                    |
|               |                                                                                                    |
|               |                                                                                                    |
|               |                                                                                                    |
|               |                                                                                                    |
|               |                                                                                                    |
|               |                                                                                                    |
|               |                                                                                                    |
|               |                                                                                                    |
|               |                                                                                                    |
|               |                                                                                                    |